×

## Informar Justificativa de Retorno de Fiscalização

O objetivo desta funcionalidade é que empresas terceirizadas possam informar uma justificativa de retorno de fiscalização de leitura das ordens de serviço, sendo que cada empresa só pode consultar as ordens de serviço dos grupos de faturamento de seu contrato.

A opção pode ser acessada via **Menu de Sistema**, no caminho: **GSAN > Micromedição > Desempenho de Contrato de Leitura > Informar Justificativa de Retorno de Fiscalização**. Feito isso, o sistema visualiza a tela abaixo:

| Informamos que os dados  | exibidos nas | telas a seguir | são fictícios e | não retratam |
|--------------------------|--------------|----------------|-----------------|--------------|
| informações de clientes. |              |                |                 |              |

| 😮 Gsan -> Microme                 | dicao -> Desempenho de Contrato de Leitura -> Informar Justifio | ativa de Retorno de Fiscalização |
|-----------------------------------|-----------------------------------------------------------------|----------------------------------|
| Informar Justificativa            | - Ordem Serviço de Fiscalização                                 |                                  |
| Para justificar as ordens de serv | viço fiscalizadas, informe os dados abaixo:                     |                                  |
| Mês/Ano Faturamento:              | 12/2020                                                         |                                  |
| Ordem de Serviço:                 |                                                                 |                                  |
| Matrícula do Imóvel:              |                                                                 |                                  |
| Grupo de Faturamento:             | ~                                                               |                                  |
| Gerência Regional:                | ×                                                               |                                  |
| Unidade de Negócio:               | <b>~</b>                                                        |                                  |
| Localidade:                       | R                                                               | Ø                                |
| Exibir:                           | O Justificadas 💿 Não Justificadas 🔿 Todas                       | 3                                |
| Data Limite Justificativa:        |                                                                 |                                  |
|                                   |                                                                 | Selecionar                       |
| Cancelar Limpar                   |                                                                 | Atualizar                        |
|                                   | Versão: 3.109.0.0 (Batch                                        | 1) 15/04/2021 - 14:48:57         |

Acima, a funcionalidade exibe o filtro para selecionar as ordens de serviço de fiscalização de contrato de leitura, para que sejam justificadas, lembrando que a terceirizada tem uma quantidade de dias *parametrizados* para justificar as ordens de serviço de fiscalização. Esses dias começam a contar quando acaba o prazo da concessionária para informar o retorno das ordens de serviço. Também que o tipo de retorno informado precisa ser marcado como *justificável* **AQUI**. Para detalhes sobre o preenchimento dos campos clique **AQUI**. Preencha ao menos um dos campos

disponibilizados e clique em Selecionar

Feito isso, o sistema visualiza a próxima tela. **Atenção**: o campo **Mês/Ano Faturamento** não é exibido preenchido e permite edição.

| Para justificar as ordens de se                   | erviço fiscalizadas, inform | ie os dados aba            | ixo:             |                     |
|---------------------------------------------------|-----------------------------|----------------------------|------------------|---------------------|
| Mês/Ano Faturamento:                              |                             |                            |                  |                     |
| Ordem de Serviço:                                 | 46244286 🕄 FIS              | CALIZACAO ERF              | O NA INFORM      | DA OC 🖉             |
| Matrícula do Imóvel:                              | R                           |                            |                  | Ø                   |
| Grupo de Faturamento:                             |                             |                            | ~                |                     |
| Gerência Regional:                                |                             |                            | ~                |                     |
| Unidade de Negócio:                               |                             |                            | ~                |                     |
| Localidade:                                       | R                           |                            |                  | 8                   |
| Exibir:                                           | 🔾 Justificadas 🧿            | Não Justificada:           | s 🔿 Todas        |                     |
| Data Limite Justificativa:                        |                             |                            |                  |                     |
|                                                   |                             |                            |                  | Selecionar          |
|                                                   |                             |                            |                  |                     |
| GR 195 - OS: 46244286 - Fisc                      | alização de Leitura: 24/    | 11/2022 - Limite           | da Justificativa | <u>: 30/11/2022</u> |
| Matricula do Imovel: 619052                       | Inscrição d                 | o Imovel: 002.002          | 105.0766.        | Loit Atual:         |
| int. de Leitura:                                  | Anormalidade:               | Consumo:                   | Leit. Ant.:      | Leit. Atuai:        |
| Item de Desempenho: ERRO NA<br>OCUPACAO DO IMOVEL | INFORMACAO DA               | Situação Enco<br>INCORRETA | ntrada:ANORMAL   | IDADE INFORMADA     |
| Leitura Encontrada:                               |                             | Anorm. Encon               | trada:           |                     |
| Dt Inf Retorno:24/11/2022                         | Insc Imóvel:002.00          | 2.105.0768.000             |                  | Rota:5              |
|                                                   |                             |                            | Anexar           | totos               |
| Justificativa:                                    |                             |                            |                  |                     |
| Justificativa:                                    |                             |                            |                  |                     |
| Justificativa:                                    |                             |                            |                  |                     |
| Justificativa:                                    |                             |                            |                  | 1.                  |

| Acima, perceba que o campo preenchido Ordem de Serviço deixa livre para edição o campo |
|----------------------------------------------------------------------------------------|
| Mês/Ano de Faturamento, e desabilita os campos Matrícula do Imóvel, Grupo de           |
| Faturamento, Gerência Regional, Unidade de Negócio e Localidade.                       |

Dito isso, a tela exibida acima traz a ordem de serviço com o *link* aberto para informar uma justificativa de retorno de fiscalização de leitura. Para abrir o *link* basta clicar sobre ele. Além de visualizar os detalhes da ordem de serviço, é possível informar até 3 (três) fotos durante a justificativa. Para isso, basta clicar no link **Anexar Fotos**. O sistema visualiza a tela abaixo:

| Anexar Fotos Fiscalização |                                                             |                                                          |                      |  |  |
|---------------------------|-------------------------------------------------------------|----------------------------------------------------------|----------------------|--|--|
|                           |                                                             | Número OS: 46244286                                      |                      |  |  |
| Para anexar un            | Para anexar um ou vários arquivos, informe os dados abaixo: |                                                          |                      |  |  |
| Arquivo:                  | Pro                                                         | OCUITAT NENHUM ARQUIVO SELECIONADO.                      |                      |  |  |
| Observação:               |                                                             | //                                                       |                      |  |  |
|                           | 0/200                                                       |                                                          |                      |  |  |
|                           | * S(                                                        | Serão aceitos os arquivos nos formatos: JPG, JPEG ou PNG |                      |  |  |
| Arquivo(s) info           | ormado(s):                                                  |                                                          | Adicionar            |  |  |
| Remover                   | Arquivo                                                     | Observação                                               |                      |  |  |
|                           | 5                                                           | Teste ///                                                |                      |  |  |
|                           | -                                                           | 1.                                                       |                      |  |  |
|                           | EXC IN                                                      |                                                          |                      |  |  |
|                           |                                                             |                                                          |                      |  |  |
| Banco: 07/06/             | 2022                                                        | Versão: 3.165.0.0 (Batch) 2:                             | 2/11/2022 - 19:52:06 |  |  |

No campo **Arquivo**, selecione a imagem que deseja anexar. Depois, clique em **Adicionar**. Repita a operação mais duas vezes, notando que as imagens passam a compor o quadro **Arquivo(s) Informado(s)**. Caso queira excluir alguma, clique em **3**. Na terceira imagem anexada, basta fechar o *popup* e voltar para a tela principal.

Agora, caso a ordem de serviço ainda esteja no prazo para informar justificativa, não tenha sido analisada e você não tenha alterado o **Mês/Ano Faturamento**, o sistema permite informar ou alterar a justificativa (com no máximo 400 caracteres). Caso contrário, o campo **Justificativa** é desabilitado.

Caso você tenha informado a **Data Limite Justificativa**, o sistema exibe apenas as ordens dentro da data limite informada. Caso não tenha selecionado, o sistema exibe todas. Para consultar cada uma, basta clicar no *link* correspondente. Esta data não pode ser *menor* que a data corrente, e deve ser calculada com base na data da liberação das ordens de serviço do grupo de faturamento para justificativas.

Dito isso, informe a justificativa e clique em Atualizar

Last update: 24/11/2022 ajuda:micromedicao:informar\_justificativa\_de\_retorno\_de\_fiscalizacao https://www.gsan.com.br/doku.php?id=ajuda:micromedicao:informar\_justificativa\_de\_retorno\_de\_fiscalizacao 18:09

### Tela de Sucesso

Sucesso

Atualizado com sucesso.

Menu Principal

Informar outra justificativa de retorno de fiscalização

## **Preenchimento dos Campos**

| Campo                        | Preenchimento dos Campos                                                                                                    |
|------------------------------|----------------------------------------------------------------------------------------------------|
| Mês/Ano<br>Faturamento       | Exibido como sugestão de filtro, mas permitindo edição, no formato MM/AAAA.                                                                                                    |
| Ordem de Serviço             | Informe a ordem de serviço, ou clique no botão 🔍 para selecionar a ordem desejada <b>AQUI</b> . Para apagar o conteúdo do campo, clique no botão 🚿 ao lado do campo em exibição.                                                                                                    |
| Matrícula do<br>Imóvel       | Informe a matrícula do imóvel, ou clique no botão 🗣 para selecionar a<br>matrícula desejada AQUI. Para apagar o conteúdo do campo, clique no botão<br>🔗 ao lado do campo em exibição.                                                                                                    |
| Grupo de<br>Faturamento      | Caso tenha sido informada a ordem de serviço ou a matrícula do imóvel, este<br>campo é desabilitado. Nele, escolha o grupo de faturamento que possui<br>contrato de leitura da empresa do usuário que está logado no <b>GSAN</b> .                                                                                                    |
| Gerência Regional            | Selecione, da lista disponibilizada pelo sistema.                                                                                                    |
| Unidade de<br>Negócio        | Selecione, da lista disponibilizada pelo sistema. Caso tenha informado a<br><b>Gerência Regional</b> , o campo exibe apenas as unidades da gerência<br>selecionada.                                                                                                    |
| Localidade                   | Informe o código de uma localidade com até três dígitos e tecle <i>Enter</i> , ou clique em R. Neste caso, é apresentada uma tela de <i>popup</i> , onde é possível efetuar a pesquisa das localidades cadastradas. Após a informação do código de uma localidade, ou da seleção de uma localidade na tela de pesquisa, o sistema apresenta o nome da localidade no campo correspondente. Para obter ajuda sobre a funcionalidade clique aqui <b>Pesquisar Localidade</b> . Para apagar o conteúdo do campo, clique no botão S ao lado do campo em exibição. |
| Exibir                       | Escolha entre ordens Justificadas, Não Justificadas ou Todas.                                                                                                    |
| Data Limite<br>Justificativa | Informe, no formato DD/MM/AAAA, ou clique em 🛄 e selecione a data a partir<br>do calendário <b>AQUI</b> .                                                                                                    |

# Funcionalidade dos Botões

| Botão      | Descrição da Funcionalidade                                                                                                    |
|------------|----------------------------------------------------------------------------------------------------|
| Selecionar | Ao clicar neste botão, o sistema carrega a tela de acordo com os filtros informados.                                                  |
| Cancelar   | Ao clicar neste botão, o sistema encerra a operação, retornando para o <b>Menu</b><br><b>Principal</b> .                              |
| Limpar     | Ao clicar neste botão, o sistema limpa os campos preenchidos.                                                                         |
| Atualizar  | Ao clicar neste botão, o sistema atualiza a justificativa de retorno de fiscalização de leitura, de acordo com os filtros informados. |

## Referências

### Informar Justificativa de Retorno de Fiscalização

### **Termos Principais**

#### Leitura

### Micromedição

Clique aqui para retornar ao Menu Principal do GSAN

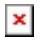

From: https://www.gsan.com.br/ - Base de Conhecimento de Gestão Comercial de Saneamento

Permanent link: https://www.gsan.com.br/doku.php?id=ajuda:micromedicao:informar\_justificativa\_de\_retorno\_de\_fiscalizacad

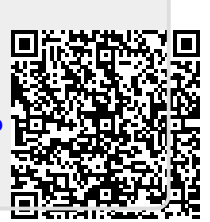

Last update: 24/11/2022 18:09